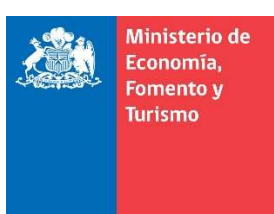

Gobierno de Chile

## Descarga e instalación de aplicación para firma electrónica avanzada en Mozilla Firefox

El presente manual se ha preparado para ayudar al usuario a realizar la descarga e instalación de la aplicación para firma electrónica avanzada, en el navegador Mozilla Firefox.

Previamente, es recomendable que actualice su navegador a la última versión disponible.

**IMPORTANTE**: Considere este manual, como herramienta de referencia para la descarga e instalación de la aplicación, debe considerar que, las imágenes pueden variar según la versión de su sistema operativo.

### 1. Descarga de la aplicación

### a. Opción 1: Descarga e instalación directa

Descargue la aplicación desde el sitio web del portal de Tu Empresa En Un Día, eligiendo la opción "Descargar aplicación de firma", desde el menú Servicios:

| Inicio de actividad  | des 🖹 Co<br>ac                 | ontinuar trámite o<br>tuación legal | Obtener certificados    |                | Buscar actuaciones y verificar certificados                        |  |
|----------------------|--------------------------------|-------------------------------------|-------------------------|----------------|--------------------------------------------------------------------|--|
|                      | ectrónica                      | Descargar aplica                    | ación Firma Electrónica | Verifi         | îcar nombre de marca y dominio                                     |  |
|                      |                                |                                     |                         |                |                                                                    |  |
| Preguntas frecuentes | Normativa                      |                                     |                         | <b>111</b>     | Ministerio de conomía, Mesa de ayuda                               |  |
| Preguntas frecuentes | Normativa<br>Políticas de priv | vacidad                             |                         | Mer Protection | Ministerio de<br>conomia,<br>omento y<br>furismo (+56) 2 2473 3686 |  |

Figura 1. Portal de Tu Empresa En Un Día. Sitio web de descarga.

En caso de que su navegador le solicite confirmación, elija la opción "Guardar archivo", ver figura 2. Posteriormente ejecute la aplicación descargada, denominada "SetupFirma.exe", tal como se indica en el punto **a. Instalación** de la sección **2. Aplicación de Firma Electrónica Avanzada**.

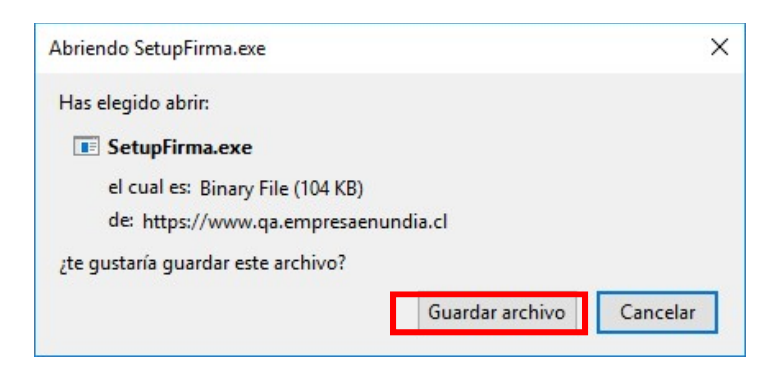

Figura 2. Portal de Tu Empresa En Un Día. Guardar archivo.

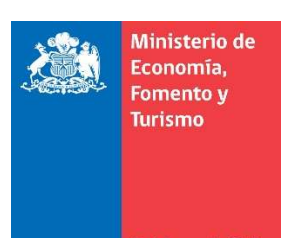

### b. Opción 2: Descarga durante el proceso de firma

Si usted ha iniciado sesión en el portal de Tu Empresa En Un Día y tiene actuaciones pendientes de firma, continúe con el flujo de la suscripción de la actuación hasta que el sistema le indique el mensaje que muestra la figura 3.

| FIRMA NOTARIO POR SOCIO 'CHRISTIAN ANDRÊS VERA VELÂSQUEZ' |  |
|-----------------------------------------------------------|--|
| Proceso de firma en espera<br>CANCELAR →                  |  |

Figura 3. Portal de Tu Empresa En Un Día. Mensaje de Firma notario por socio.

#### Habilite el uso de ventanas emergentes para el sitio <u>www.TuEmpresaEnUnDia.cl</u>

- 1. En navegador web Mozilla Firefox:
  - a. Haga clic en "Opciones", tal como lo muestra la figura 4, en el punto a.
    - b. Luego seleccione la opción "Editar opciones de bloqueo de ventanas emergentes...", que se indica en la figura 4, en el punto b.

| E.                                   | 3   6 | 7 ☆              | <b>Q</b> Buscar    |                                                   | -                           | $\overline{\mathbf{x}}$ | ĮII/          | ▣   | Ξ |
|--------------------------------------|-------|------------------|--------------------|---------------------------------------------------|-----------------------------|-------------------------|---------------|-----|---|
|                                      |       |                  |                    |                                                   |                             | а.                      | <u>O</u> pcio | nes | × |
|                                      |       | Permiti          | r ventanas emerg   | entes <u>p</u> ara                                |                             |                         |               |     |   |
|                                      | b.    | <u>E</u> ditar o | pciones de bloqu   | eo de ventanas er                                 | nergentes                   |                         |               |     |   |
| WW                                   | /W    | <u>N</u> o mos   | strar este mensaje | cuando se bloqu                                   | een ventanas emer           | gentes                  |               |     |   |
|                                      |       | Mostrar          | 6                  |                                                   |                             |                         |               |     |   |
|                                      | 4     |                  |                    |                                                   |                             |                         |               |     |   |
| rvicios Normativa                    | Ayuda | Nove             | dades              | - 69                                              | Mi Cuenta                   |                         |               |     |   |
| PASO 4<br>Firmar<br>electrónicamente |       | COM              | ISTITUCIÓN         | -44                                               |                             |                         |               |     |   |
| L.                                   |       |                  |                    | IMPORTANTE<br>HAGA CLIC AQUÌ P<br>LOS DATOS ANTES | ara verificar<br>De firmar. |                         |               |     |   |

Figura 4. Portal de Tu Empresa En Un Día. Permitir ventas emergentes en Mozilla Firefox.

Luego de habilitar la opción indicada anteriormente, se abrirá una nueva ventana, como la que se ilustra en la figura 5, en la cual deberá presionar sobre la palabra "Descargar".

| Firma electrónica - Mozilla Firefox                                                                                            |                                                                                          |
|----------------------------------------------------------------------------------------------------|------------------------------------------------------------------------------------------|
| 6                                                                                                    | ♥☆ Ξ                                                                                     |
| Descargue aplicación<br>Descargar                                                                                              | de firma !!!                                                                             |
| Si ya la descargó, Ejecute la aplicación desde el N<br>botón derecho en el ícono de la barra de tareas, op<br>botón "Iniciar A | Aenú Inicio de Windows o haga click +<br>oción "Configuración". Luego click en el<br>pp" |
|                                                                                                    |                                                                                          |
|                                                                                                    |                                                                                          |
| FIRMAR ELECTRONICAMENTE                                                                                                    |                                                                                          |

Figura 5. Portal de Tu Empresa En Un Día. Descargue aplicación de firma.

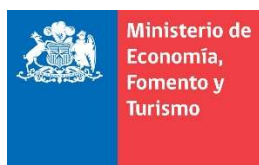

obierno de Chile

Si su navegador solicita confirmación elija la opción "Guardar archivo" y posteriormente ejecute la aplicación descargada, denominada "SetupFirma.exe", tal como se indica en el punto **a. Instalación** de la sección **2. Aplicación de Firma Electrónica Avanzada**.

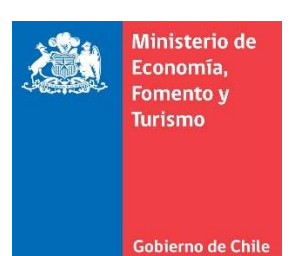

# Aplicación de Firma Electrónica Avanzada Instalación

Ejecute la aplicación descargada "SetupFirma.exe", para lo cual necesitará permisos de administrador, la aplicación muestra un mensaje de bienvenida, ver figura 6, posteriormente presionar el botón denominado "Continuar".

| 😧 Instalación FE - V 1.0                                                | ×                                                            |
|-------------------------------------------------------------------------|--------------------------------------------------------------|
| Ministerio de Economía,<br>Fomento y Turismo                            | Firma Electrónica Avanzada                                   |
| Bienvenido !!                                                           |                                                              |
| A continuación se instalarán los c<br>para firmar electrónicamente en e | omponentes necesarios<br>I Registro de Empresas y Sociedades |
| Haga click en 'Continuar'                                               |                                                              |
|                                                                         |                                                              |
|                                                                         |                                                              |
|                                                                         |                                                              |
|                                                                         | Continuar                                                    |

Figura 6. Instalación de aplicación para firma electrónica avanzada.

A continuación, el proceso de instalación le muestra los Términos y Condiciones de Uso de la aplicación para firma electrónica avanzada, los cuales deberá aceptar para poder instalar, en cuyo caso deberá presionar el botón denominado "Aceptar e instalar", ver figura 7.

|                                                                                                    |                                                                                                    | ×    |
|----------------------------------------------------------------------------------------------------|----------------------------------------------------------------------------------------------------|------|
| Ministerio de Economía,<br>Fomento y Turismo                                                                                                    | Firma Electrónica Avan:                                                                                                    | zada |
| Acuerdo de licencia                                                                                                    |                                                                                                    |      |
| Términos y Condiciones de Uso                                                                                                    |                                                                                                    | ^    |
| El Registro de Empresas y Socieda<br>manera gratuita la aplicación Firmad<br>Windows y tiene como única funcio<br>electrónica avanzada(FEA) que ust<br>utilizará para el proceso de suscripo<br>portal <u>www.TuEmpresaEnUnDia.cl</u> | ides -en adelante el Registro-pone a su disposición de<br>dor RES, que funciona sobre el sistema operativo MS<br>onalidad interactuar con los certificados de firma<br>ted tiene almacenados en su computador personal y q<br>ción de las actuaciones ante el Registro a través del | ue   |
| De eer necessio el Registro envis                                                                                                    | rá actualizacionae automáticae al Firmador RES lae o                                                                                                    | ×    |
|                                                                                                    | a de use, haga oliek en 'Apentar e instalar'                                                                                                    | 112  |
| Si acepta los téminos y condicione<br>Debe aceptar los téminos y condic                                                                                                    | s de uso, naga cick en Aceptar e instalar ;<br>iones de uso para instalar la aplicación                                                                                                    |      |

Figura 7. Acuerdo de licencia. Términos y Condiciones de Uso.

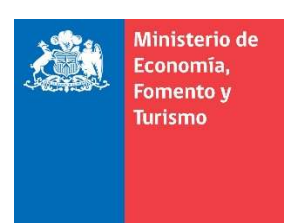

Gobierno de Chile

Al terminar el proceso de instalación la aplicación indicará un mensaje como el ilustrado en la figura 8, "La aplicación se instaló correctamente", posteriormente presionar el botón denominado "Finalizar".

| 😧 Instalación FE - V 1.0                      | X                          |
|-----------------------------------------------|----------------------------|
| Ministerio de Economía,<br>Fomento y Turismo  | Firma Electrónica Avanzada |
| Finalizado II<br>La aplicación se instaló con | rectamente                 |
|                                               |                            |
|                                               | Finalizar                  |

Figura 8. Mensaje al finalizar la instalación.

## b. Verificar instalación

Para verificar la aplicación para firma electrónica avanzada, haga clic en el menú de accesos directos de la barra de tareas, generalmente ubicado en la esquina inferior derecha de su escritorio, para una mejor explicación ver figura 9.

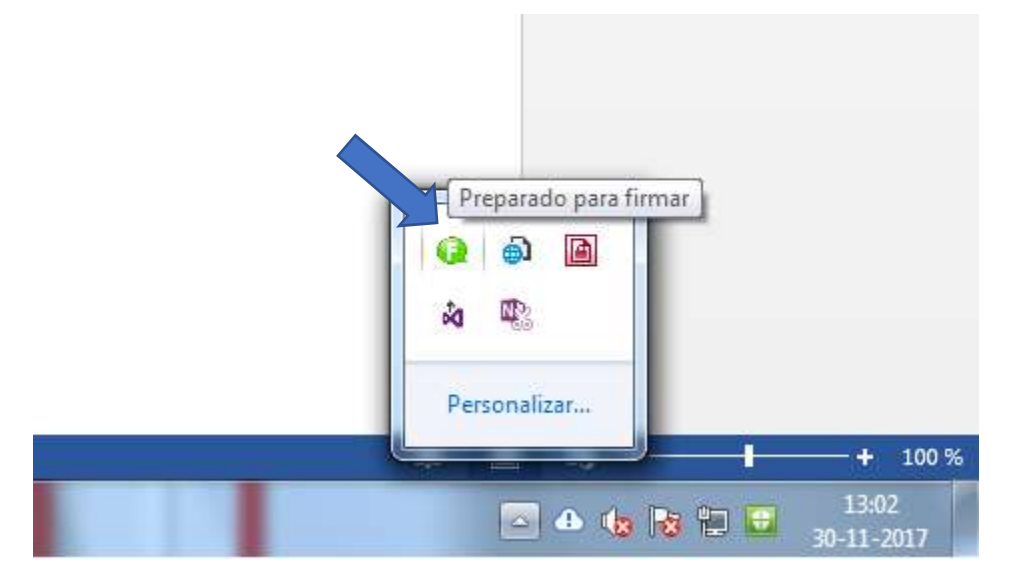

Figura 9. Aplicación de firma ejecutándose en barra de tareas.

El icono de color verde indica que la aplicación se ejecuta correctamente y está lista para firmar electrónicamente.

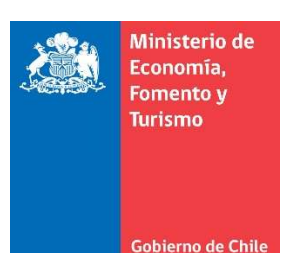

### c. Configuración

Para configurar la aplicación para firma electrónica avanzada favor hacer clic con el botón derecho del mouse sobre el ícono de la aplicación, ver figura 10.

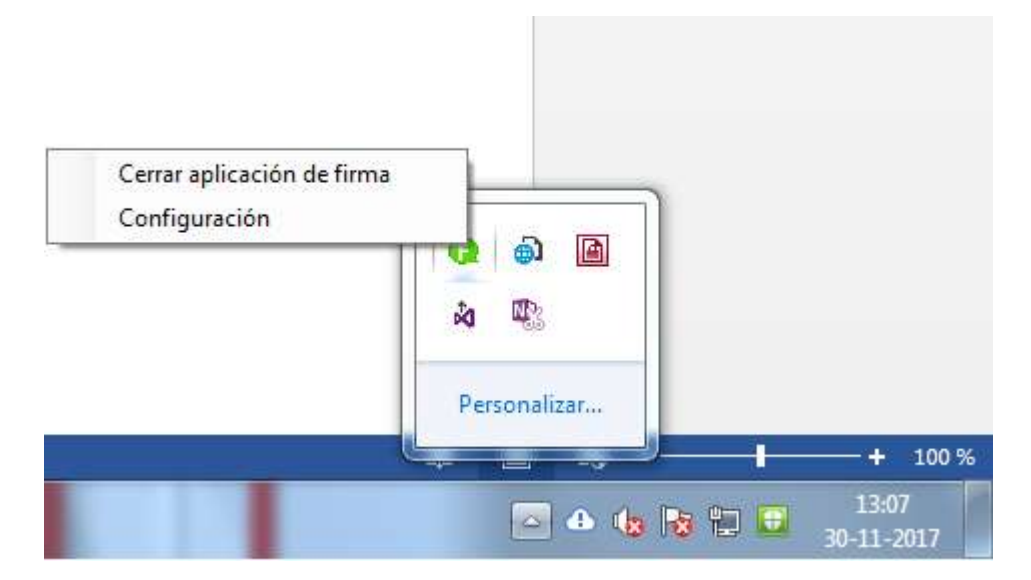

Figura 10. Aplicación para firma electrónica avanzada.

Posteriormente presione sobre la opción "Configuración" y se mostrará una ventana como la ilustrada en la figura 11:

| Aplicación de firma       |             |
|---------------------------|-------------|
| Estado: Listo para firmar | Iniciar App |
| Varios                    |             |
| Iniciar automáticamente   | Desinstalar |
|                           |             |
|                           |             |

Figura 11. Aplicación de firma electrónica avanzada. Configuración.

La aplicación de firma electrónica se inicia automáticamente cada vez que su PC o equipo local se inicia o reinicia. En caso de que usted no desee su inicio automático deberá destiquear la opción de inicio automático, con lo cual la aplicación deberá iniciarse manualmente cuando necesite firmar, ver sección **d. Ejecución o habilitación manual**.

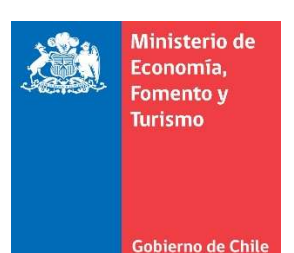

## d. Ejecución o habilitación manual

Para ejecutar o habilitar de forma manual la aplicación, ingrese en el menú inicio de Windows y haga clic en el icono "Firmador RES", ver figura 12.

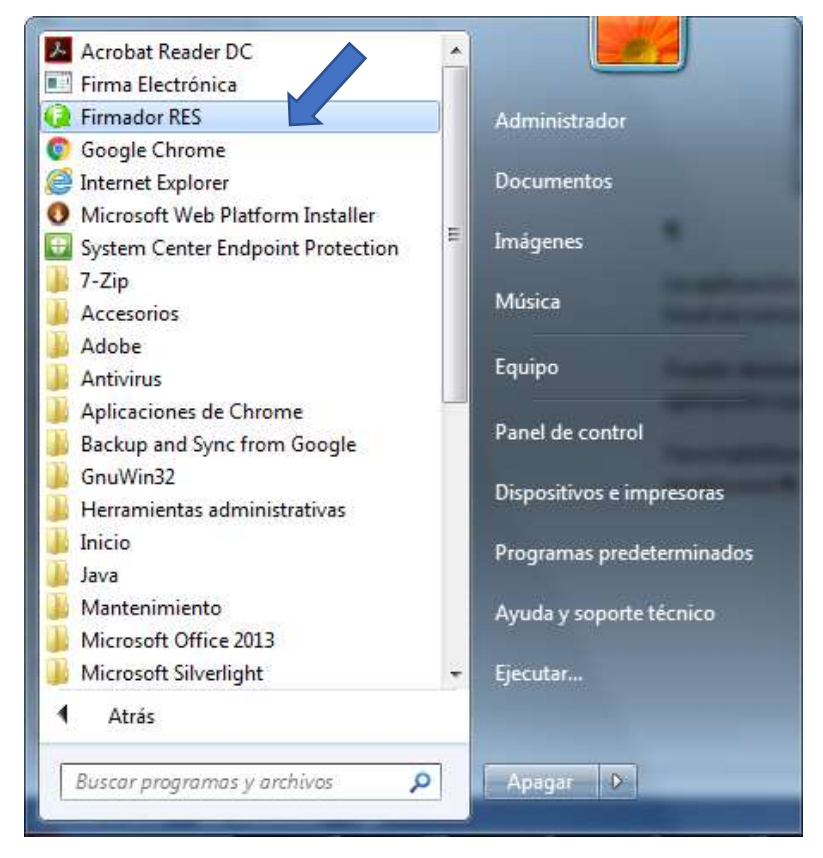

Figura 12. Aplicación de firma electrónica avanzada. Inicio manual.

Realizado lo anterior se ejecutará la aplicación de configuración para firma electrónica, para iniciar la aplicación para firma electrónica presionar el botón denominado "Iniciar App", el cual se ilustra en la figura 13.

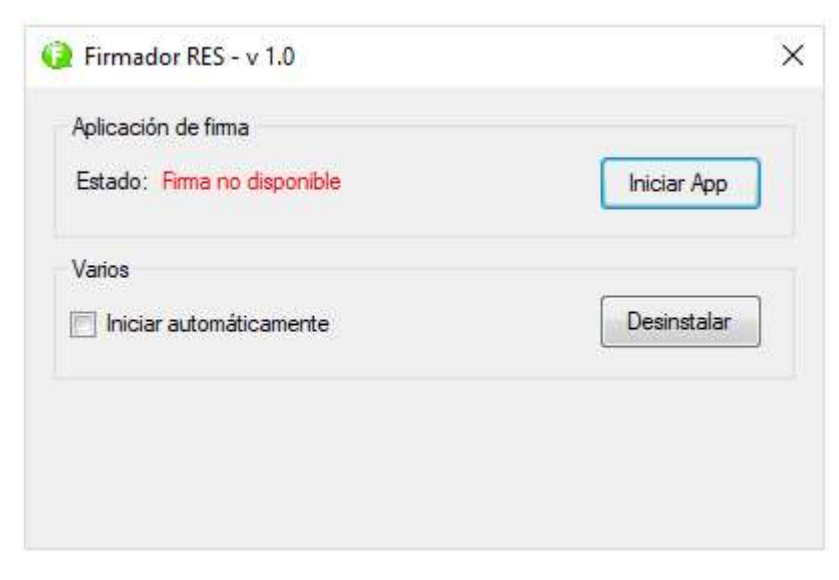

Figura 13. Aplicación de firma electrónica avanzada. Inicio manual.

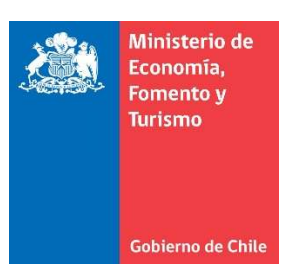

### e. Desinstalación

Para desinstalar la aplicación de firma electrónica avanzada, ejecute la aplicación de configuración y presione el botón denominado "Desinstalar", ver figura 14.

| Aplicación de firma       |             |
|---------------------------|-------------|
| Estado: Listo para firmar | Iniciar App |
| Varios                    |             |
| 🗹 Iniciar automáticamente | Desinstalar |
|                           |             |
|                           |             |

Figura 14. Aplicación de firma electrónica avanzada. Desinstalar.